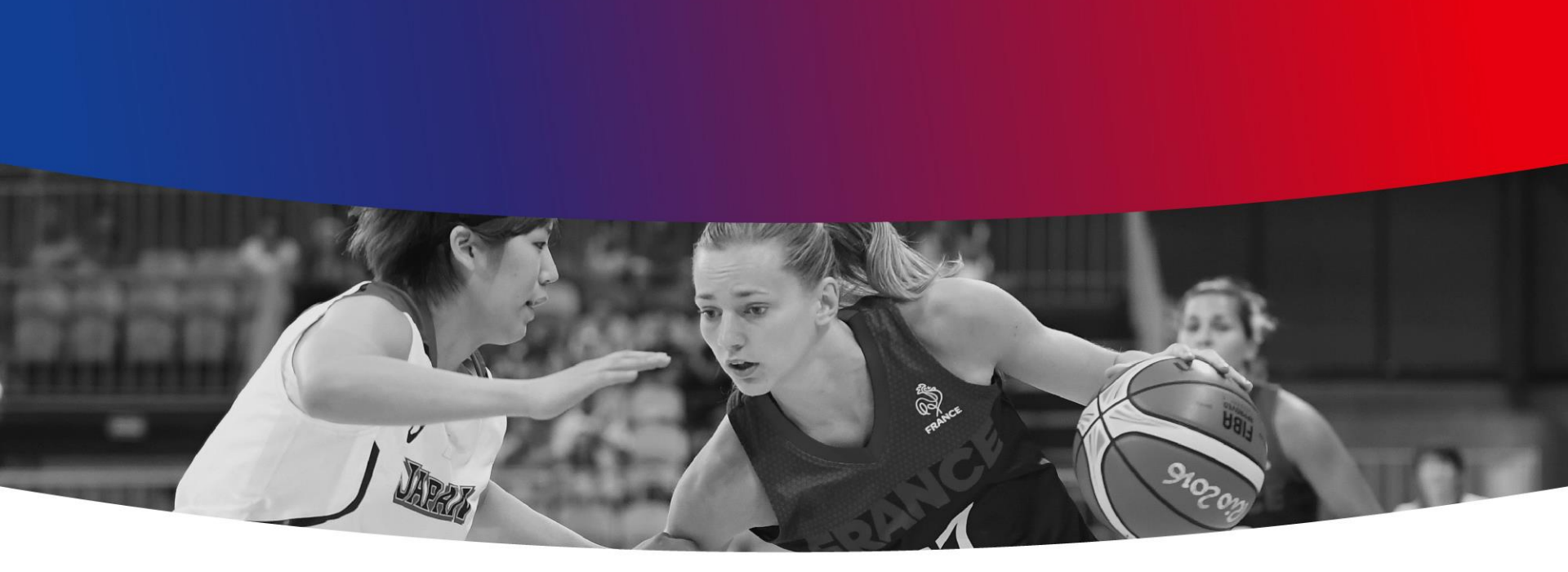

# eFFBB Procédure de transfert d'email

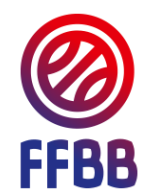

## **Etape 1 – Ouverture application Courrier**

- 1. Cliquer sur l'application Courrier dans votre Mosaïque
- 2. Votre Boite de réception s'ouvre :

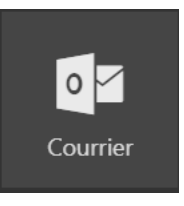

| iii Office 365                                                 | Outlook                                                                                                    | S 🖡 🔯 ? Clarisse ACHE 🥎                                                                                                    |  |  |  |  |  |  |
|----------------------------------------------------------------|----------------------------------------------------------------------------------------------------|----------------------------------------------------------------------------------------------------|--|--|--|--|--|--|
| Rech. dans les messages e 🔎                                    | 🕀 Nouveau   🗸 🛅 Supprimer 🧧 Archiver Con                                                                                      | urrier indésirable   👻 Ranger Déplacer vers 💙 Catégories 💙 🚥 🦻 Annuler                                                                                                    |  |  |  |  |  |  |
| <ul><li>Dossiers</li><li>Favoris</li></ul>                     | Prioritaire Autres Filtrer V<br>Suivant : Aucun événement n'est prévu pour 🛗 Agenda                                           | Alerte nouvelle note - 2017-10-16 FFBB NOTE 3 Journées<br>Nationales                                                                                                    |  |  |  |  |  |  |
| Boîte de récepti <b>461</b><br>Éléments envoyés<br>Brouillons  | Extranet     Alerte nouvelle note - 2017-10-16 FFBB NOT lun. 16/10     2017-10-16 FFBB NOTE 3 Journées Nationales has b       | E Extranet <no-reply@sharepointonline.com></no-reply@sharepointonline.com>                                                                                                    |  |  |  |  |  |  |
| <ul> <li>Clarisse ACHE</li> <li>Boîte de récept 461</li> </ul> | Extranet Alerte nouvelle note - 2017-10-16 FFBB NOT lun. 16/10 2017-10-16 FFBB NOTE-ANNEXES JNA2017-FICHE-OP                  | Hier, 11:07<br>Clarisse ACHE   ★                                                                                                    |  |  |  |  |  |  |
| Brouillons<br>Éléments envoyés<br>Éléments supprimés           | Extranet Alerte nouvelle note - 2017-10-16 FFBB NOT lun. 16/10 2017-10-16 FFBB NOTE-ANNEXES JNA2017-CARTON                    | Pour protéger votre confidentialité, une partie du contenu de ce message a été bloquée. Pour réactiver les fonctionnalités bloquées, <mark>cliquez ici.</mark><br>Pour afficher systématiquement le contenu de cet expéditeur, <mark>cliquez ici.</mark> |  |  |  |  |  |  |
| Archive<br>Archive1                                            | Extranet<br>Alerte nouvelle note - 2017-10-16 FFBB NOT lun. 16/10<br>2017-10-16 FFBB NOTE 3 Journées Nationales has been chan |                                                                                                    |  |  |  |  |  |  |
| Conversation History<br>Courrier indésirable<br>Notes          | Extranet<br>Alerte nouvelle note - 2017-10-16 FFBB NOT lun. 16/10<br>2017-10-16 FFBB NOTE-ANNEXES JNA2017-FICHE-OB            | REFFET Céline<br>16/10/2017 10:49<br><b>Thématique:</b> - Marque Edited<br>annee_de_modification 2017                                                                                                    |  |  |  |  |  |  |

### **Etape 2 – Ouverture application Courrier**

1. Cliquer sur la roue de paramétrage dans la barre grise

Le volet « Paramètres » s'ouvre :

2

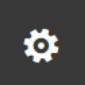

..... Office 365 Outlook 3 Ö ? Clarisse ACHE Rech. dans les messages e... 🔎 ⊕ Nouveau | ∨ 前 Supprimer 🧧 Archiver 🤇 Courrier indésirable 🛛 🗡 2 Annuler Ranger ... Paramètres × Alerte nouvelle note - 2017-Operation Dossiers Prioritaire Autres Filtrer V 10-16 FFBB NOTE 3 Journées Rechercher dans tous les paramètres  $\, \mathcal{P} \,$ ▲ Favoris Suivant : Aucun événement n'est prévu pour 💾 Agenda Nationales... Boîte de récepti 461 Extranet Alerte nouvelle note - 2017-10-16 FFBB NOT lun. 16/10 Éléments envoyés Réponses automatiques 2017-10-16 FFBB NOTE 3 Journées Nationales... has b... Créez un message de réponse automatique Extranet <no-reply@sharepointonl Brouillons (absence du bureau). A Répondre à tous Extranet ∧ Clarisse ACHE Hier. 11:07 Alerte nouvelle note - 2017-10-16 FFBB NOT lun, 16/10 Paramètres d'affichage Boîte de récept 461 Clarisse ACHE ≥ 2017-10-16 FFBB NOTE-ANNEXES JNA2017-FICHE-OP ... Choisissez le mode d'organisation de votre Brouillons boîte de réception. Extranet Éléments envoyés Pour protéger votre confidentialité, une partie du conteni Alerte nouvelle note - 2017-10-16 FFBB NOT lun. 16/10 ce message a été bloquée. Pour réactiver les fonctionnalit Paramètres hors connexion 2017-10-16 FFBB NOTE-ANNEXES JNA2017-CARTON ..... Éléments supprimés bloquées, cliquez ici. Utilisez cet ordinateur lorsque vous n'êtes connecté à aucun réseau. Archive Extranet Pour afficher systématiquement le contenu de cet Archive1 Alerte nouvelle note - 2017-10-16 FFBB NOT lun. 16/10 expéditeur, cliquez ici. Gérer les compléments 2017-10-16 FFBB NOTE-ANNEXES Exemple... has bee... Conversation History Activer et désactiver les compléments de vos 2017-10-16 FFBB NOTE 3 Journées fournisseurs d'applications préférés. Courrier indésirable Extranet Nationales... has been changed Alerte nouvelle note - 2017-10-16 FFBB NOT lun. 16/10

### Etape 3 – Paramètres de vos applications

- 1. Tout en bas de la fenêtre Paramètres, accédez au Paramètres de vos applications,
- 2. Cliquez sur Courrier

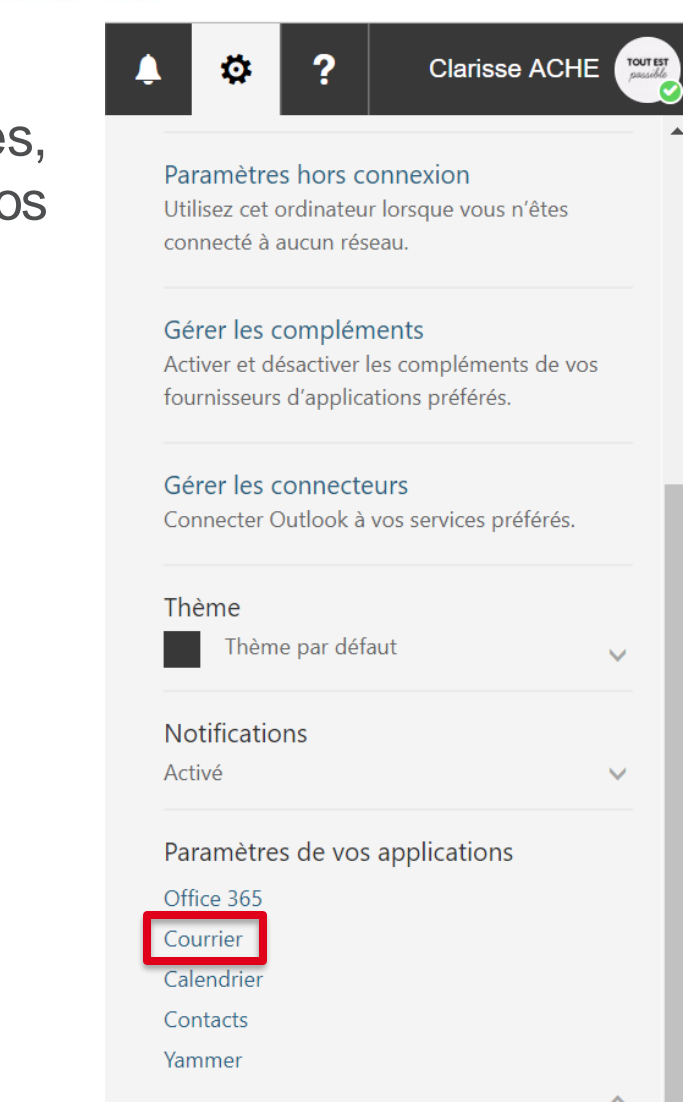

### **Etape 4 – Options du courrier**

- 1. Une fenêtre d'Options du courrier s'ouvre et vous donne accès à plusieurs niveaux de paramétrage de votre messagerie
- 2. Cliquez sur Transfert dans le menu vertical de gauche

|                       | Office 365                                                                                                    | Outlook ®                                                                                                    |  | ۵                                                                                                 | ?                                                                   | Clarisse ACHE  |  |  |  |  |
|-----------------------|----------------------------------------------------------------------------------------------------|----------------------------------------------------------------------------------------------------|--|---------------------------------------------------------------------------------------------------|---------------------------------------------------------------------|----------------|--|--|--|--|
| <b>©</b> 0            | ptions                                                                                                    |                                                                                                    |  | Paramèt                                                                                           | res hors c                                                          | onnexion       |  |  |  |  |
| Raccourcis<br>Général |                                                                                                    | Options du courrier                                                                                                    |  | Connecté à aucun réseau.<br>Gérer les compléments<br>Activer et désactiver les compléments de vos |                                                                     |                |  |  |  |  |
| 4 Cc                  | <b>ourrier</b><br>Traitement automatique                                                                                                    | rrier Dans cette section, vous pouvez modifier les paramètres de votre compte de courrier. Les options de courrier sont organisées dans les |  |                                                                                                   |                                                                     |                |  |  |  |  |
|                       | Réponses automatique<br>Annuler l'envoi                                                                                                    | I'envoi     • Traitement automatique — Contrôlez le mode de gestion du courrier entrant et sortant.                                         |  |                                                                                                   | fournisseurs d'applications préférés.                               |                |  |  |  |  |
|                       | Règles de boîte de réce       • Comptes — Choisissez la manière dont le courrier entre et sort de vos comptes.         Signalisation de courrie       • Disposition — Personnalisez l'apparence de votre boîte de réception et de vos courriers. |                                                                                                    |  |                                                                                                   | Gérer les connecteurs<br>Connecter Outlook à vos services préférés. |                |  |  |  |  |
|                       | Marquer comme lu<br>Options des messages                                                                                                    |                                                                                                    |  | Thème                                                                                             |                                                                     |                |  |  |  |  |
|                       | Contirmations de lectu<br>Paramètres de réponse                                                                                                    |                                                                                                    |  | The                                                                                               | me par det                                                          | aut 🗸          |  |  |  |  |
| 4 (                   | Comptes                                                                                                    |                                                                                                    |  | Activé                                                                                            | ions                                                                | ~              |  |  |  |  |
|                       | Comptes connectés                                                                                                    |                                                                                                    |  | Paramèt                                                                                           | res de vos                                                          | s applications |  |  |  |  |
|                       | POP et IMAP<br>Options des pièces jointe                                                                                                    |                                                                                                    |  | Courrier<br>Calendrie                                                                             | -                                                                   |                |  |  |  |  |
|                       | Préférences de pièces j<br>Comptes de stockage                                                                                                    |                                                                                                    |  | Contacts<br>Yammer                                                                                |                                                                     |                |  |  |  |  |

#### Etape 5 – Configuration d'une adresse de transfert de courrier

- 1. Démarrer un transfert de courrier et renseigner vos informations de transfert / Arrêter le transfert de courrier
- 2. Enregistrer. Vos emails sont désormais transférés sur la boite email de votre choix.

|                      | Office 365                                                                                 | Outlook                                                                                      | 6 |                  | ø                                     | ?                                           | Clarisse ACHE                                      |
|----------------------|--------------------------------------------------------------------------------------------|----------------------------------------------------------------------------------------------|---|------------------|---------------------------------------|---------------------------------------------|----------------------------------------------------|
| € Op<br>Rac<br>⊁ Gér | rtions<br>courcis                                                                          | 🖩 Enregistrer 🗙 Ignorer                                                                      |   | Pa<br>Uti<br>cor | ramètre<br>lisez cet e<br>nnecté à    | s hors co<br>ordinateu<br>aucun rés         | ►<br>onnexion<br>r lorsque vous n'êtes<br>eau.     |
| <b>⊿ Coι</b><br>∡ Tr | <b>urrier</b><br>raitement automatique<br>Réponses automatique                             | Démarrer le transfert                                                                        |   | Gé<br>Act<br>fou | rer les d<br>tiver et d<br>irnisseurs | c <b>omplén</b><br>ésactiver l<br>d'applica | ients<br>es compléments de vos<br>itions préférés. |
|                      | Annuler l'envoi<br>Règles de boîte de réce<br>Signalisation de courrie<br>Marquer comme lu | Transférer mon courrier à :<br>cache@ffbb.com<br>Conserver une copie des messages transférés |   | <b>G</b> é<br>Co | rer les o<br>nnecter (                | onnecte<br>Outlook à                        | vu <b>rs</b><br>vos services préférés.             |
|                      | Options des messages<br>Confirmations de lectu<br>Paramètres de réponse                    | O Arrêter le transfert                                                                       |   | Th               | ème<br>Thèm                           | e par défa                                  | aut 🗸                                              |
| ⊿ Ci                 | Stratégies de rétention<br>omptes                                                          |                                                                                              |   | No<br>Act        | otificatic<br><sub>tivé</sub>         | ns                                          | ~                                                  |

#### **Assistance eFFBB**

#### Pour toute question complémentaire assistanceeffbb@ffbb.com